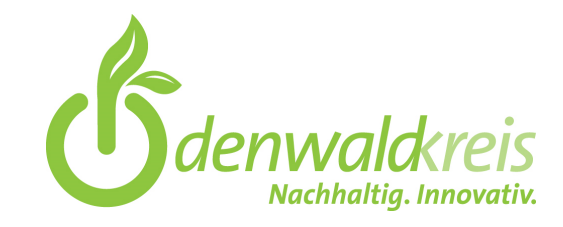

## Abruf der sicheren E-Mail

Um mit Ihnen sicher per E-Mail kommunizieren zu können, nutzen wir eine sogenannte Portallösung: Diese ermöglicht es Ihnen, die erhaltene E-Mail mittels des angefügten Anhangs aus unserem Portal abzurufen. Hierfür ist eine Registrierung notwendig. Die hierbei von Ihnen ausgefüllten Daten werden beim Kreisausschuss des Odenwaldkreises verwaltet.

#### Inhalt dieser Information:

- 1. So kommt der Inhalt der sicheren E-Mail bei Ihnen an
- 2. Anhang zur Weiterleitung auf unser Portal (smg.odenwaldkreis.de)
  - 3a) Beispiel für Gmail und Chrome
  - 3b) IPhone
  - 3 ba) Beispiel für IPhone und Browserwahl Microsoft Edge
  - (ohne Favoritenanlage):
  - 3bb) Beispiel für IPhone und Secure Webmail App
  - 3c) Beispiel für Web.de
- 3. Bestätigungsfeld zum Abruf im Registrierungsportal
- 4. Registrierungsmaske im Portal (smg.odenwaldkreis.de)
- 5. Abruf des E-Mail Inhaltes
  - 6a) Abruf als E-Mail Nachricht / Outlook Nachricht
  - 6b) PDF Abruf
- 6. Erhalt einer verschlüsselten E-Mail bei bereits erfolgter Registrierung
- 7. Antwortfunktion

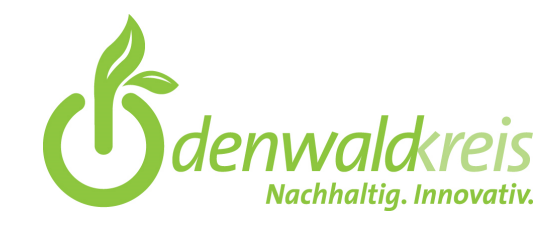

## 1. So kommt der Inhalt der sicheren E-Mail bei Ihnen an

## Sichere E-Mail Benachrichtigung über Sichere E-Mail Die Kreisverwaltung Odenwaldkreis odenwaldkreis.de> hat Ihnen eine Nachricht per E-Mail gesendet. Betreff: Test Um mit Ihnen sicher per E-Mail kommunizieren zu können, nutzen wir eine Portallösung. Diese Lösung ermöglicht es Ihnen, die E-Mail mittels des angehängten Anhangs aus unserem Portal abzurufen. Hierfür ist eine Registrierung notwendig. Die hierbei von Ihnen ausgefüllten Daten werden beim Kreisausschuss des Odenwaldkreises verwaltet. Für die sichere Kommunikation haben Sie zwei Möglichkeiten: 1. Anhang über das Portal öffnen Sie können die Nachricht lesen, indem Sie den Anhang zu dieser E-Mail in einem Internet-Browser öffnen und sich im Portal registrieren (oder bei bereits erfolgter Registrierung mit den bekannten Zugangsdaten). Für den Abruf mit Apple-Endgeräten nutzen Sie bitte die Secure Webmail App oder gehen über Weiterleiten und den Browser Microsoft Edge. Weitere Hilfestellung zum Öffnen der Nachricht finden Sie auf unser Homepage -> bitte hier klicken 2. S/MIME-Verschlüsselung

Eine weitere Möglichkeit ist, in Ihrem E-Mail-Programm ein S/MIME-Zertifikat zur Verschlüsselung von E-Mail-Nachrichten zu installieren. Ein solches Zertifikat können Sie beispielsweise kostenlos über das <u>Programm</u> <u>"Volksverschlüsselung" des Fraunhofer Instituts SIT, Darmstadt</u>, oder kostenpflichtig über Dienstleister erhalten. Wenn Sie bereits ein Zertifikat nutzen, können Sie einfach auf diese E-Mail antworten und ihre Antwort mit diesem signieren/unterschreiben. Die zukünftigen Nachrichten werden dann als verschlüsselte E-Mails versendet. Eine Antwort von dieser Adresse erhalten Sie nicht.

Sofern für Sie beide Optionen nicht in Frage kommen, können wir nicht per E-Mail mit Ihnen kommunizieren. In diesem Fall steht für die schriftliche Kommunikation nur der Postweg zur Verfügung. Bitte setzen Sie sich dann mit in Verbindung.

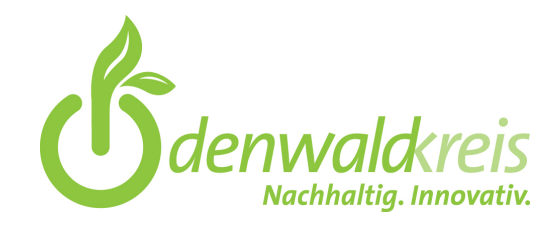

# 2. Anhang zur Weiterleitung auf unser Portal (smg.odenwaldkreis.de)

In der sicheren E-Mail befindet sich ein Anhang. Dieser Anhang leitet auf unser Portal (smg.odenwaldkreis.de) zur entsprechenden Nachricht weiter. Die von Ihnen erfassten Daten liegen beim Kreisausschuss des Odenwaldkreises und werden von uns verwaltet.

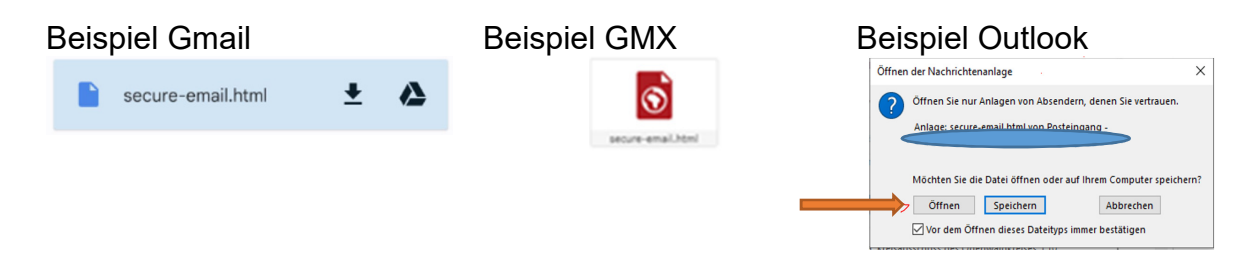

Den Anhang gemäß der Anleitung öffnen / weiterleiten / herunterladen (dies ist abhängig von der genutzten Software).

Wenn ein Standardbrowser festgelegt wurde, reicht das Öffnen/Anklicken/Antippen der Nachricht, um auf die nächste Seite zu gelangen. Wurde kein Standardbrowser festgelegt, muss der gewünschte Browser (Google Chrome, Firefox, Microsoft Edge etc.) zusätzlich beim Öffnen ausgewählt werden.

#### 3a) Beispiel für Gmail und Chrome

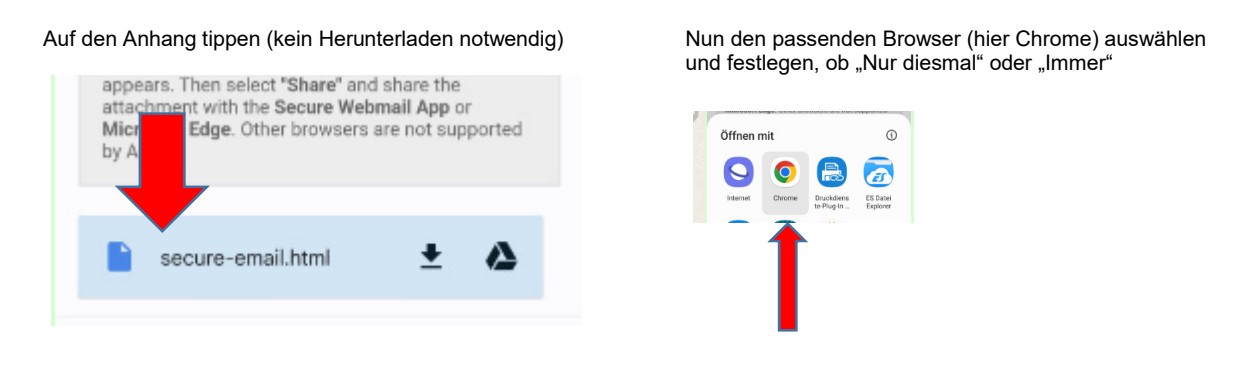

#### 3b) IPhone

Bei IPhone/IPad wird ein Öffnen nicht direkt zugelassen. Hier kann der Anhang mittels Weiterleiten an den Browser (Microsoft Edge) geöffnet werden. Sollten Sie zum Beispiel auf Ihrem IPhone keinen Browser installiert haben, ist der Abruf über dieses Medium nicht möglich bzw. wäre das Installieren eines Browsers notwendig. Alternativ ist der Abruf über die Secure Webmail App möglich.

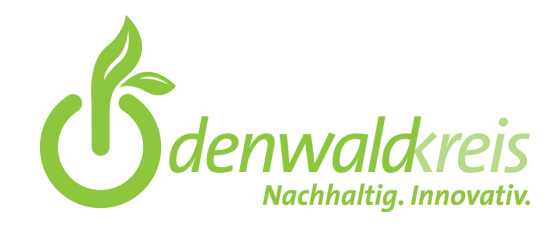

3 ba) Beispiel für IPhone und Browserwahl Microsoft Edge (ohne Favoritenanlage):

Auf den Anhang tippen und danach das versteckte Weiterleitungszeichen antippen (siehe roter Pfeil) Entweder hier den passenden Browser auswählen oder über MEHR den Browser suchen Nun den passenden Browser (hier Microsoft Edge) auswählen

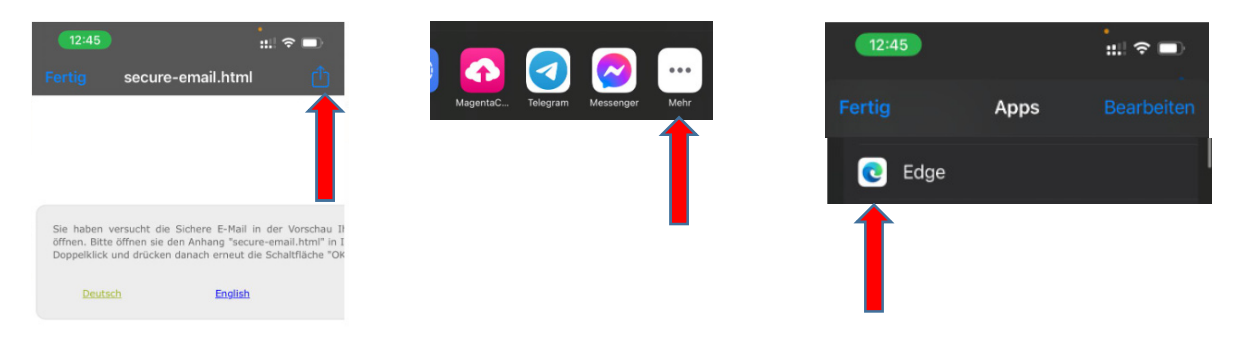

3bb) Beispiel für IPhone und Secure Webmail App

Im App-Store die Secure Webmail App suchen und installieren

Auf den Anhang in der E-Mail tippen und danach das versteckte Weiterleitungszeichen antippen (siehe roter Pfeil), je nach Software auch an anderer Stelle möglich Nun die Secure Webmail App auswählen

|          |                  | MEHR                      |
|----------|------------------|---------------------------|
|          | -                | XNETSOLUTIONS             |
| Suchen   |                  | de Einsteinger            |
| Codement |                  | M veneture                |
|          | o                | Conversation Conversation |
|          | Secure Webmail   | E Annag                   |
|          |                  | ing trapeoun              |
|          | Арр              | • Manual 113              |
|          | XnetSolutions KG |                           |
|          | ÖFFNEN           | in $\Theta$               |

| 12:45                                       |                                                              | :::  <                                                       | •                                            |
|---------------------------------------------|--------------------------------------------------------------|--------------------------------------------------------------|----------------------------------------------|
|                                             | secure-em                                                    | ail.html                                                     | Ċ                                            |
|                                             |                                                              |                                                              | Î                                            |
| Sie haben v<br>öffnen. Bitte<br>Doppelklick | versucht die Siche<br>öffnen sie den An<br>und drücken danad | re E-Mail in der '<br>hang "secure-ema<br>:h erneut die Scha | Vorschau Ił<br>il.html" in I<br>Itfläche "OK |
| Deuts                                       | ch                                                           | English                                                      |                                              |

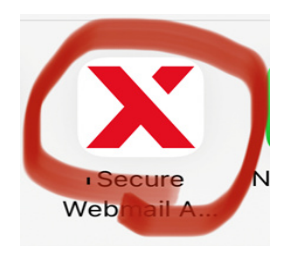

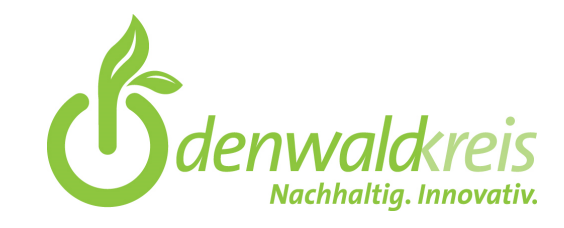

#### 3c) Beispiel für Web.de

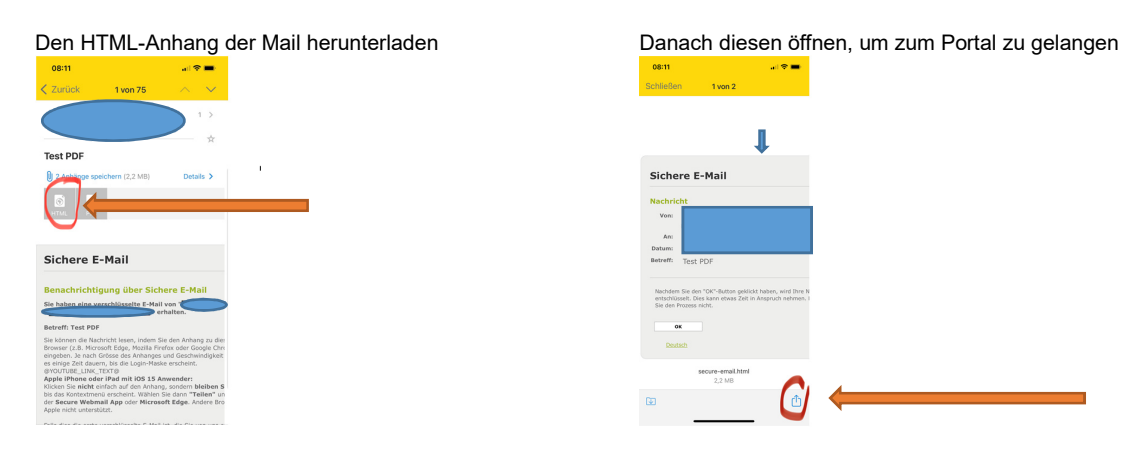

## 3. Bestätigungsfeld zum Abruf im Registrierungsportal

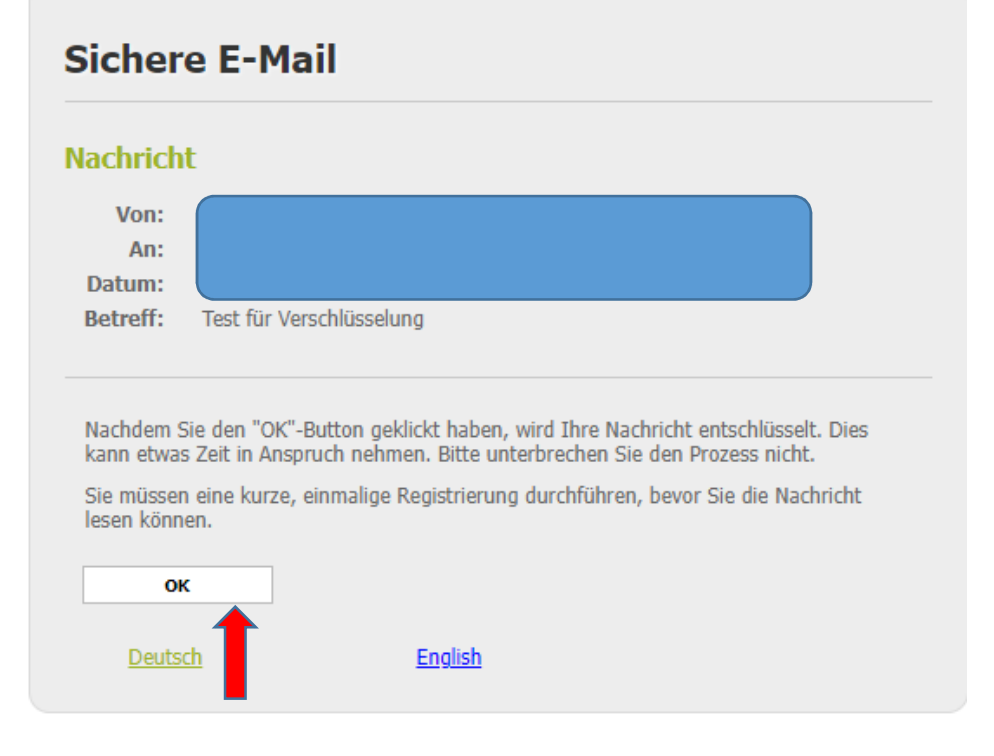

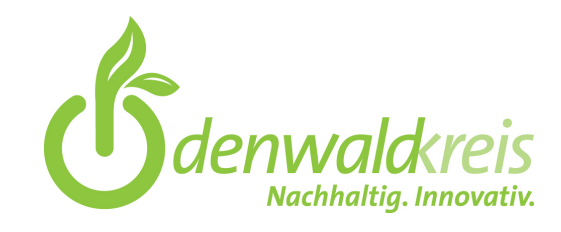

## 4. Registrierungsmaske im Portal (smg.odenwaldkreis.de)

Die von Ihnen erfassten Daten liegen beim Kreisausschuss des Odenwaldkreises und werden von uns verwaltet.

| Neuen | Benutzer | registrieren |
|-------|----------|--------------|
|-------|----------|--------------|

| Bitte geben Sie Ihren Namen und E-Mail | Adresse ein und setzen ein Passworf sowie eine Sicherheitsfrage und -antwort.                                                                                                    | e e e e e e e e e e e e e e e e e e e |
|----------------------------------------|----------------------------------------------------------------------------------------------------|---------------------------------------|
| * E-Mail-Adresse:                      |                                                                                                    |                                       |
| Voller Name:                           |                                                                                                    |                                       |
| Sprache:                               | Deutsch                                                                                                    |                                       |
| Passwortkriterien                      | O Passwort-Mindestlänge: 8                                                                                                    |                                       |
|                                        | O Das Passwort muss mindestens einen Kleinbuchstaben enthalten                                                                                                    |                                       |
|                                        | O Das Passwort muss mindestens einen Grossbuchstaben enthalten                                                                                                    |                                       |
|                                        | O Das Passwort muss mindestens eine Zahl enthalten                                                                                                    |                                       |
|                                        | O Passwort bestätigen                                                                                                    |                                       |
| * Neues Passwort:                      |                                                                                                    |                                       |
|                                        |                                                                                                    |                                       |
| * Passwort bestätigen:                 |                                                                                                    |                                       |
| Passwort-Rücksetzung                   | Bitte wählen Sie eine Sicherheitsfrage, deren Antwort nur Ihnen bekannt ist. Sie wird<br>im Passwort-Rücksetzungs-Prozess sowohl online als auch telefonisch von unserem<br>Support-Team verwendet werden. |                                       |
| * Sicherheitsfrage:                    |                                                                                                    |                                       |
|                                        | Geben Sie eine Sicherheitsfrage ein oder wählen Sie:                                                                                                    |                                       |
| * Antwort:                             |                                                                                                    |                                       |
| Handynummer:                           |                                                                                                    | Freiwillige                           |
|                                        | Bitte geben Sie die Telefonnummer im internationalen Format (z.B. 0041123456789) ein.                                                                                                    | Angabe!                               |
|                                        |                                                                                                    |                                       |
|                                        | → Weiter X Abbrechen                                                                                                    |                                       |

Im Anschluss öffnet sich der Inhalt der E-Mail

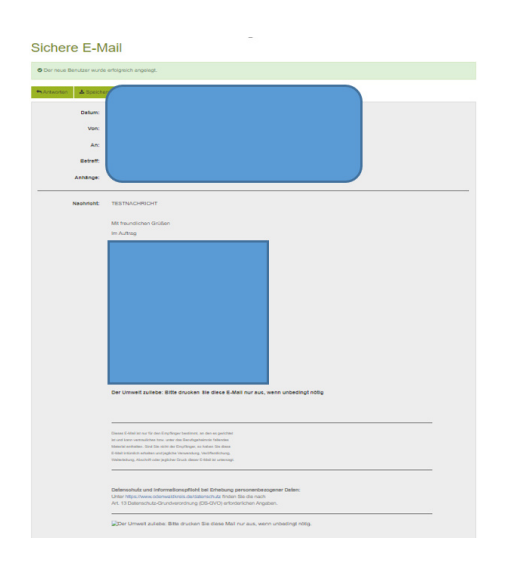

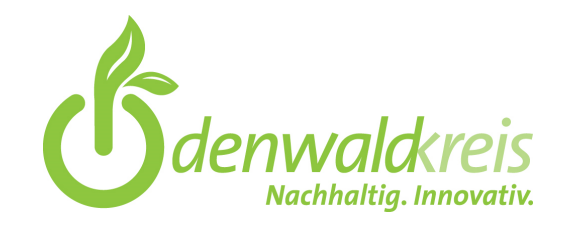

## 5. Abruf des E-Mail Inhaltes

Über den Button "Speichern als" können Sie wählen, wie Ihnen der Inhalt der E-Mail zur Verfügung gestellt wird.

| Sicher      | e E-Mail                 |
|-------------|--------------------------|
| + Antworten | ▲ Speichern als +        |
| Sichere     | e E-Mail                 |
| Antworten   | 🛓 Speichern als          |
|             | E-Mail Nachricht         |
|             | Outlook Nachricht<br>PDF |
|             |                          |

#### 6a) Abruf als E-Mail Nachricht / Outlook Nachricht

"Nur sinnvoll bei Nutzung eines hinterlegten Standard E-Mail Programms"

Diese Funktion generiert eine .eml Datei bei der Auswahl "Speichern als E-Mail Nachricht" oder eine .msg Datei, bei Auswahl "Outlook Nachricht". Sofern ein E-Mail System bei Ihnen als Standard hinterlegt ist, speichert sich der Inhalt der E-Mail entschlüsselt darin.

Hierfür einfach einen Doppelklick auf die gespeicherte Datei ausführen.

#### 6b) PDF Abruf

Diese Funktion generiert eine .pdf Datei, mit dem Inhalt der E-Mail.

Der PDF Button löst nur den Druck des Inhaltes der E-Mail aus. Anhänge müssen separat mit "Klick" auf den Anhang heruntergeladen werden.

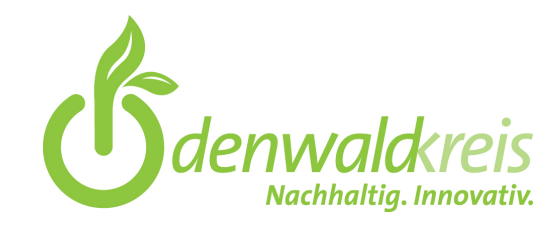

# 6. Erhalt einer verschlüsselten E-Mail bei bereits erfolgter Registrierung

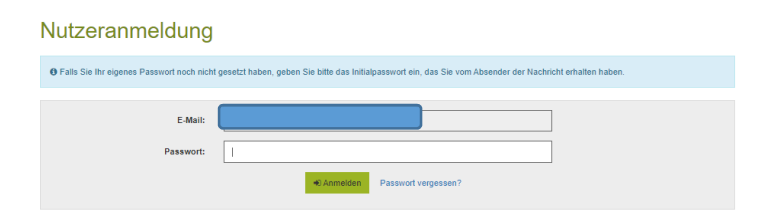

## 7. Antwortfunktion

Mittels der Antwortfunktion, ist eine sichere Rückkommunikation möglich. Erweiterte Formvorschriften (bei Schriftformerfordernis qualifizierte elektronische Signatur) müssen weiterhin beachtet werden und werden durch die Sichere E-Mail gegebenenfalls nicht erfüllt.

|            | Sichere E-Mail                                |  |  |  |  |
|------------|-----------------------------------------------|--|--|--|--|
|            | Der neue Benutzer wurde erfolgreich angelegt. |  |  |  |  |
| $\implies$ | Antworten 🍐 Speichern als PDF                 |  |  |  |  |